#### BeOne

# How to Become a BeOne Supplier

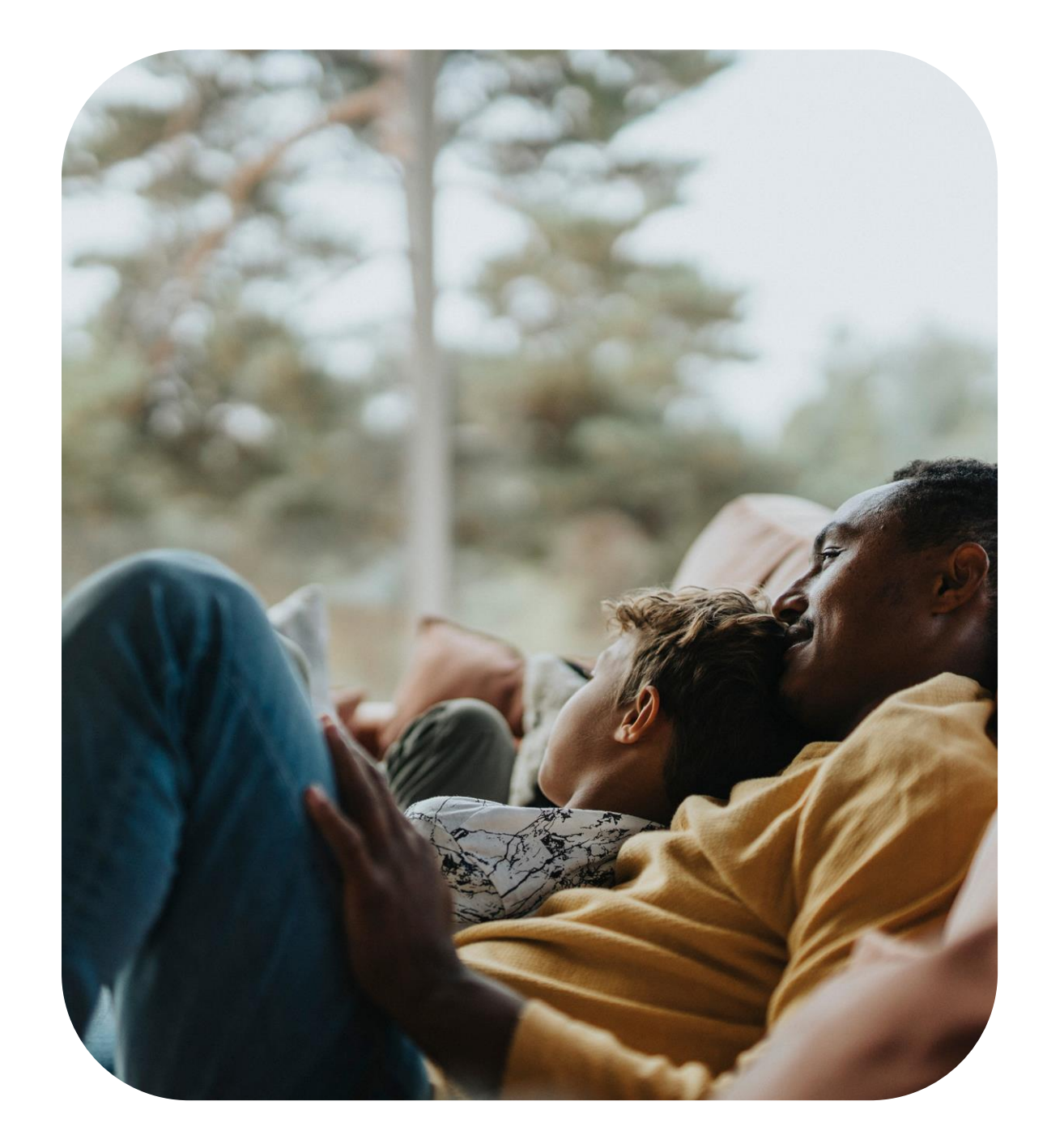

#### **Become a BeOne Supplier**

BeOne is committed to advancing innovative therapies that transform patients' lives. To achieve this mission, we partner with a diverse global community of suppliers who share our commitment to operating with integrity while ensuring compliance with the highest ethical standards.

SAP Ariba Network is our chosen platform to empower and enhance collaborative sourcing activities. It provides a centralized, user-friendly, and secure environment for all aspects of the sourcing journey. Please follow the steps in this Quick Reference Guide to become a BeOne Supplier.

- <u>SAP Business Network Account Registration</u>
- BeOne Supplier Registration Questionnaire
- Existing Account SAP Business Network Login Assistance

**STEP 1 -** You will receive an e-mail notification with the invitation to become a BeOne Supplier; please open the link provided. You will be redirected to the SAP Business Network log-in site.

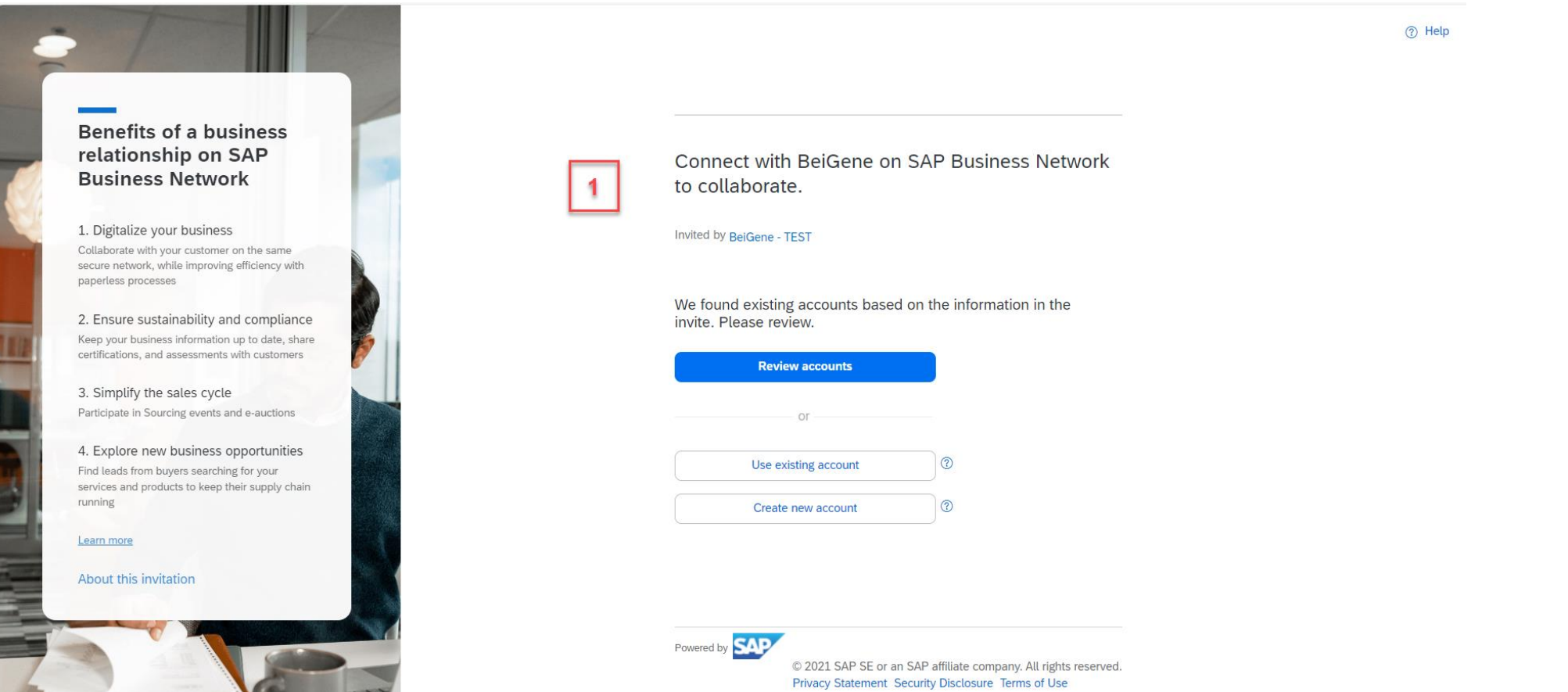

**STEP 2** - If you are new to SAP Business Network - choose **Create New Account** to register a new Standard Account (free of charge option).

If you are an SAP Business Network user – choose Use Existing Account Connect with BeiGene on SAP Business Network to collaborate. Invited by BeiGene - TEST We found existing accounts based on the information in the invite. Please review. Review accounts ? Use existing account ? Create new account

Note: If you click on **Use Existing Account** and get an error message that reads "User already exists. Please enter a different username" the username you are entering is already associated with an SAP Ariba supplier account.

You can still register a new BeOne account, but the new username must be unique to satisfy system requirements.

\* All **usernames** must be formatted like email addresses, but they do not have to be valid email addresses. For example, if your username of example@ariba.com was not accepted, you can try using example1@ariba.com.

# Existing Accounts – Option to Link User Accounts

Linking user accounts allows users to easily switch between accounts and navigate between them.

To link multiple user accounts in Ariba, you can do the following:

- 1. Click the Account Settings icon in the upper-right corner of the header bar
- 2. Select Link User IDs

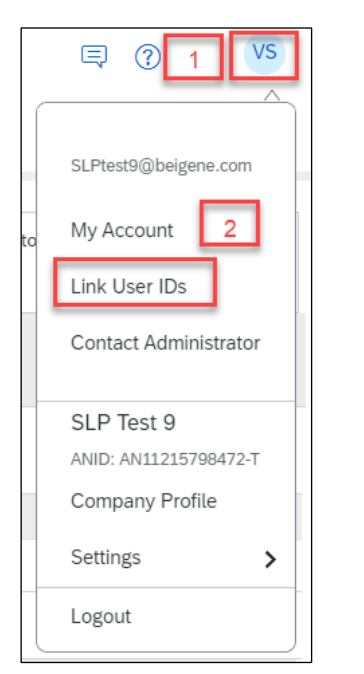

- 3. Enter the username and password for the account to link
- 4. Click on *Link accounts*

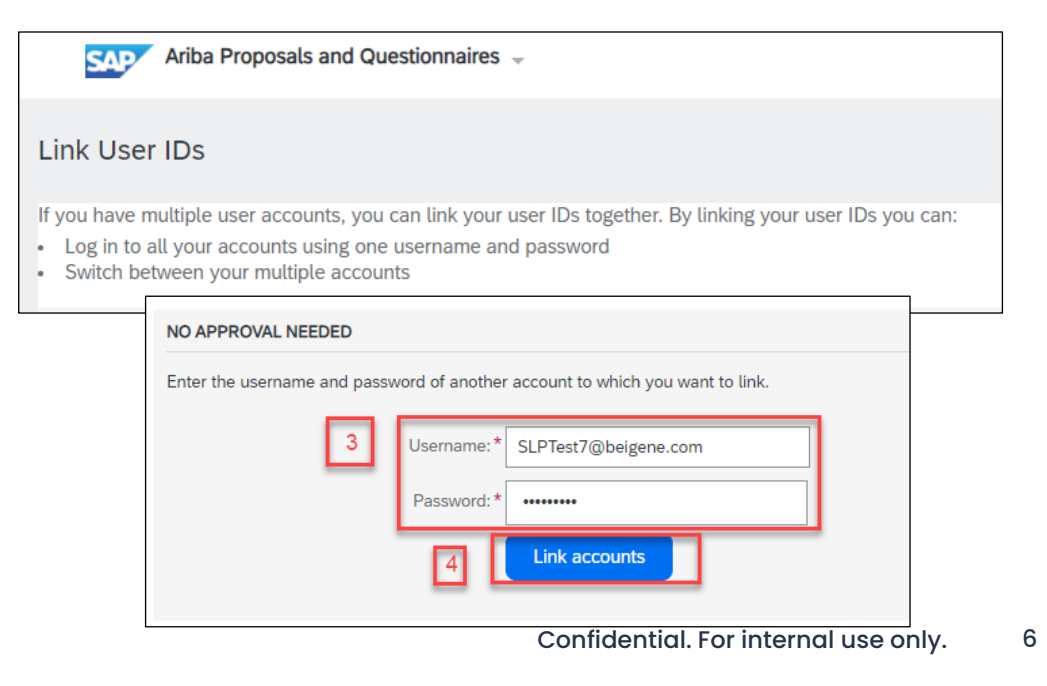

#### **STEP 3** – You will be prompted to confirm your email address.

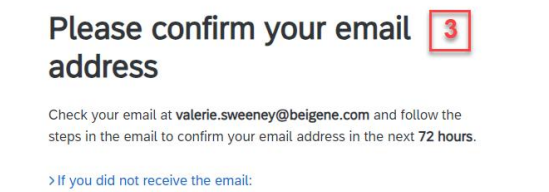

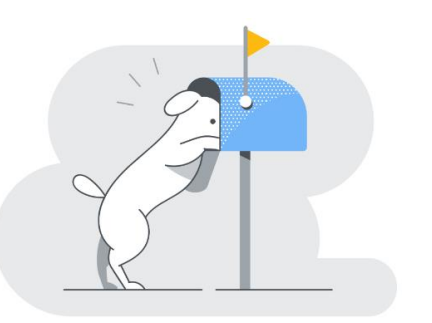

# **STEP 4** – You will receive an email from Ariba <u>ordersender-prod@ansmtp.ariba.com</u>)

#### Click Confirm email

You must confirm your email address within 72 hours of receiving the email.

If you do not receive the email, please check your spam/junk mail folder.

#### [External] Action Required: Confirm your email

Ariba Commerce Cloud <ordersender-prod@ansmtp.ariba.com> To • Valerie Sweeney Retention Policy Inbox Retention - 1 Year (1 year) (1) If there are problems with how this message is displayed, click here to view it in a web browser.

Expires 9/5/2025

#### SAP Business Network

#### Confirm your email

Dear Cody,

Thank you for joining SAP Business Network. To finish signing up, you just need to confirm that we have the correct email.

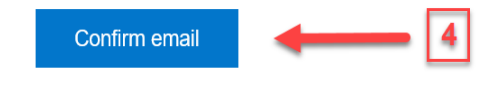

Link expires: Sunday, Sep 08, 2024, 07:18 AM PDT

If the link expired, login to proposals.seller.ariba.com and click "Resend". You will then receive another confirmation email.

**NOTE:** If you choose **Create New Account** to register a new Standard Account (free of charge option), you might see the message below.

\* It is important to review accounts if you receive this message prior to continuing with a new account creation to avoid duplication of accounts.

Create an account to connect and collaborate with BeiGene on SAP Business Network

We found existing accounts based on the information you entered. Please review.

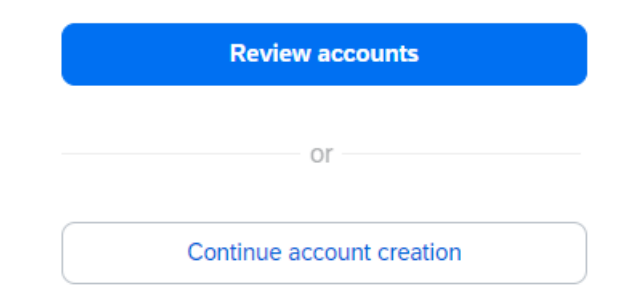

**STEP 5** – Provide information regarding your **Product and Service Categories** and **Ship-to or Service Locations.** 

Click on "Browse" to select the category and location and choose the most suitable description.

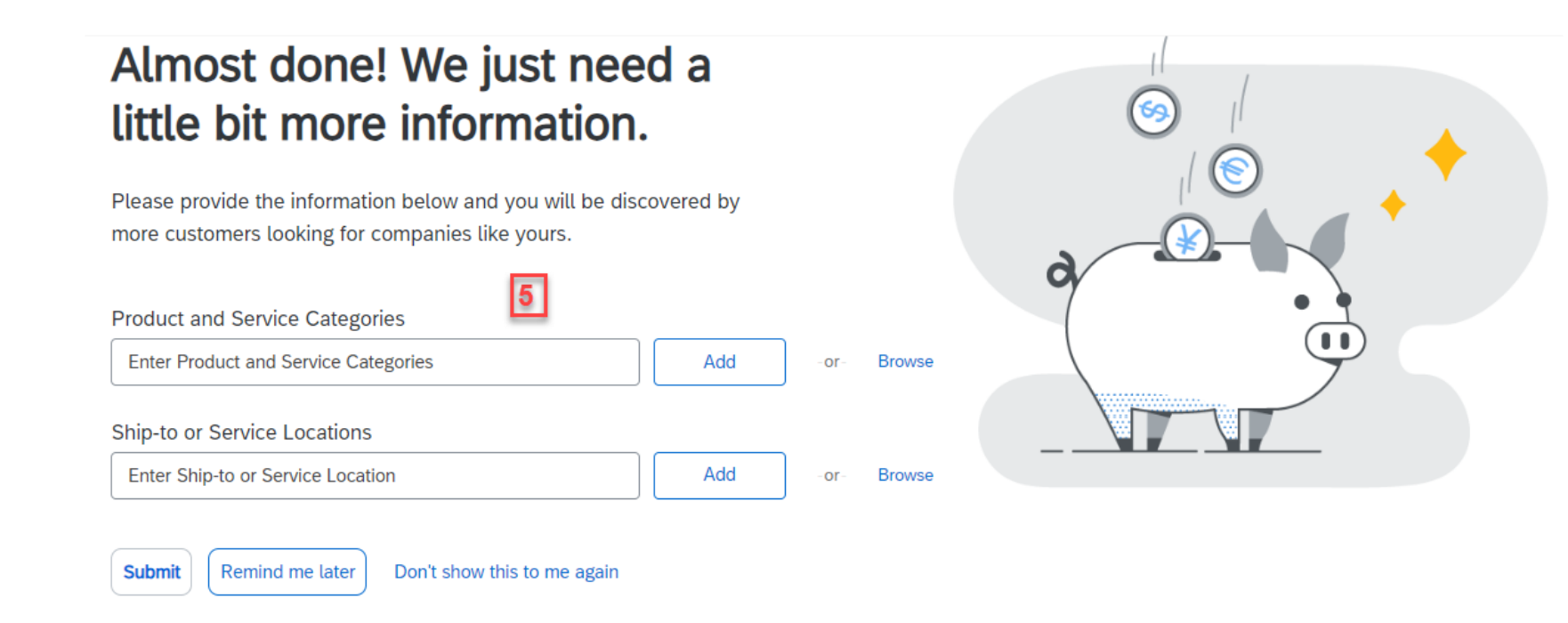

# **STEP 5a.** – Choose your **Products and Service Categories** and click **OK** (follow the same steps for **Ship-to or Service Locations**)

| Ariba Proposals and Questionnaires 🗸                                                                                                    |                                                                                                    |                                                               | 📮 🕜 🕐 CS                              |
|----------------------------------------------------------------------------------------------------|----------------------------------------------------------------------------------------------------|---------------------------------------------------------------|---------------------------------------|
| Product and Service Category Selection                                                                                                    |                                                                                                    |                                                               |                                       |
| Search Browse                                                                                                    |                                                                                                    |                                                               |                                       |
| Click the product and service category you want to add and click the + icon. L<br>Browse Product and Service Categories Didn't find what you w | ower-level product and service categories are displayed after you click a produ<br>were looking for? Try Search » | ct and service category. Click OK to save your changes.       |                                       |
| Agricultural & Fishing Machinery >                                                                                                    | Cleaning & Janitorial Supplies >                                                                                  | Cleaning and janitorial carts and accessories $ ightarrow$ $$ | Pressure or steam cleaner accessories |
| Agricultural & Fishing Services >                                                                                                    | Industrial Laundry & Dry Cleaning Equipment >                                                                     | Cleaning equipment >                                          | Spray ball 🕀                          |
| Apparel, Luggage & Personal Care >                                                                                                    | Janitorial Equipment >                                                                                            | Cleaning equipment accessories >                              | Squeege or washer accessories 🕒       |
| Chemicals >                                                                                                    | Toxic and hazardous waste cleanup products >                                                                      | Floor machines and accessories >                              | > Squeege or washer holsters ()       |
| Cleaning Supplies >                                                                                                    | Water Treatment Supplies & Disposal >                                                                             | Waste containers and accessories $>$ $\oplus$                 |                                       |
| Computer Hardware, Software & Telecom >                                                                                                    |                                                                                                    |                                                               |                                       |
| Construction & Maintenance Services >                                                                                                    |                                                                                                    |                                                               |                                       |
| Construction Materials >                                                                                                    |                                                                                                    |                                                               |                                       |
| My Selections (1)                                                                                                    |                                                                                                    |                                                               |                                       |
| Pressure or steam cleaner accessories (View)                                                                                                   |                                                                                                    |                                                               |                                       |
| Remove                                                                                                    |                                                                                                    |                                                               | 5a                                    |
|                                                                                                    |                                                                                                    |                                                               | Cancel OK                             |

**NOTE** – If you Browse for your **Products and Service Categories** and **Ship-to or Service Locations**, you must drill down until you see a plus (+) sign to add the product or service.

Confidential. For internal use only. 10

**STEP 6** – You will be directed to the Welcome page where you can complete the BeOne Supplier Registration Questionnaire

| Ariba Proposals and Questionnaires 👻 |                          |                       |                                           |                                                            |                                                      | 🗏 🕜 🧿 CS                                    |
|--------------------------------------|--------------------------|-----------------------|-------------------------------------------|------------------------------------------------------------|------------------------------------------------------|---------------------------------------------|
| BEIGENE                              |                          |                       |                                           |                                                            |                                                      |                                             |
| There are no matched postings.       | Welcome to<br>integrity. | the Ariba Spend Man   | <b>agement</b> site. This site assists it | n identifying world class suppliers who are market leaders | in quality, service, and cost. Ariba, Inc. administe | ers this site in an effort to ensure market |
|                                      | Events                   | ID                    | End Time ↓                                | Event Type                                                 | Participate                                          | <b></b>                                     |
|                                      |                          |                       |                                           | No items                                                   |                                                      |                                             |
|                                      | Registration             | Questionnaires        |                                           |                                                            |                                                      |                                             |
|                                      | Title                    |                       |                                           | ID                                                         | End Time ↓                                           | Status                                      |
| 6                                    | ▼ Status: Or             | oen (1)               |                                           |                                                            |                                                      |                                             |
|                                      | BeiGene Suppli           | er Registration Quest | ionnaire                                  | Doc14102                                                   | 20106 9/3/2025 6:05                                  | PM Invited                                  |
|                                      | Qualification            | Questionnaires        | 5                                         |                                                            |                                                      |                                             |
|                                      | Title                    | ID                    | End Time ↓                                | Commodity                                                  | Regions                                              | Status                                      |
|                                      |                          |                       |                                           | No items                                                   |                                                      |                                             |
|                                      | Questionnai              | res                   |                                           |                                                            |                                                      |                                             |
|                                      | Title                    | ID                    | End Time ↓                                | Commodity                                                  | Regions                                              | Status                                      |
|                                      |                          |                       |                                           | No items                                                   |                                                      |                                             |

#### **STEP 1** - Complete all mandatory fields in the registration form.

\*\* <u>Be sure to read all</u> <u>instructions to ensure</u> <u>that your registration</u> <u>information is processed</u> <u>promptly</u>

| Name †                                                                                                    |                    |
|----------------------------------------------------------------------------------------------------|--------------------|
| ▼ 1 General Supplier Information                                                                                                    |                    |
| 1.1 Supplier Legal Name in Local Language (i)                                                                                                | * Example Supplier |
| 1.2 Supplier Legal Name (up to 35 characters only) - Please enter the supplier name in Chinese if the supplier is in China or Taiwan, China. | * Example Supplier |
| 1.3 Supplier Legal Name (continued if over 35 characters from question 1.2) (i)                                                              |                    |
| 1.4 Supplier Legal Name (continued if over 35 characters from question 1.3)                                                                  |                    |
| 1.5 Supplier Legal Name (continued if over 35 characters from question 1.4)                                                                  |                    |
| 1.6 Parent Organization Name in English (i)                                                                                                  | *                  |
| 1.7 Doing Business As (DBA) Name (i)                                                                                                    |                    |
| ▼ 2 Supplier Primary Contact to Receive the PO                                                                                               |                    |
| 2.1 Contact First Name (to receive PO) (i)                                                                                                   | * First Name       |
| 2.2 Contact Last Name (to receive PO) (i)                                                                                                    | * Last Name        |
| 2.3 Contact Work Phone Number Country Code (to receive PO) (i)                                                                               | * Unspecified ~    |

#### **STEP 2** - Supplier Primary Contact to Receive the PO: Please complete all required fields

| ▼ 2 Supplier Primary Contact to Receive the PO                                                                                          |                                                                                                    |
|----------------------------------------------------------------------------------------------------|----------------------------------------------------------------------------------------------------|
| 2.1 Contact First Name (to receive PO) ①                                                                                                | *                                                                                                    |
| 2.2 Contact Last Name (to receive PO) ①                                                                                                 | *                                                                                                    |
| 2.3 Contact Work Phone Number Country Code (to receive PO) ①                                                                            | * Unspecified V                                                                                                    |
| 2.4 Contact Phone Number (to receive PO)[Minimum of 11 numbers required without extension or special characters such as +,-,#,(,), etc] | *                                                                                                    |
| 2.5 Contact Email (to receive PO) (i)                                                                                                   | *                                                                                                    |
| 2.6 Primary Vendor Address                                                                                                    | ★Show More       Street: <ul> <li>House Number:</li> <li>House Number:</li> <li>Street 2:</li> <li>Street 3:</li> <li>District:</li> <li>District:</li> <li>City:</li> <li>City:</li> <li>City:</li> <li>City:</li> <li>Street(Drovince/Region:</li> <li>(no value)</li> <li>Street(Drovince/Region:</li> <li>(no value)</li> <li>(i)</li> </ul> |

**STEP 3** - Banking Information – Select either Corporation or Individual, then click on the Add Bank Details link. For guidance, click on the Bank Data Guidelines.

| Name †        |                                                                                                    |                                      |       |                 |
|---------------|----------------------------------------------------------------------------------------------------|--------------------------------------|-------|-----------------|
| ▼ 3 Bankin    | g Information                                                                                                    |                                      |       |                 |
| 3.1 ls ti     | ne Supplier an Individual or Corporation?                                                                                                    |                                      | *[    | Corporation 🗸   |
| 3.3 Pay       | ment Method                                                                                                    |                                      | *[    | Unspecified 🗸   |
| 3.4 Ple       | ase follow the bank guidelines for filling the bank data [Bank data guidelines]                                                                 |                                      |       |                 |
| 3.5 <b>Su</b> | oplier Bank Details                                                                                                    | Add Supplier Bank Details (0) Less – |       |                 |
| Ple           | ease follow the link to the banking data guidelines to ensure the banking data is filled out accurately.                                        |                                      | · · · |                 |
| 3.6 Ple       | ase upload supplier's supporting banking letters or documents [Mainland Chinese suppliers must upload the stamped version of the account inform | nation document.] (i)                | *A    | ittach a file 👎 |
| 3.7 Acc       | ount Currency                                                                                                    |                                      | *     | Unspecified 🗸   |
|               |                                                                                                    |                                      |       |                 |

#### STEP 4 - Click on Add Bank Details

| Clicking Save will only save your Repeatable Section answers. To submit your response, you will need to click Save and then click Submit Entire Response on the main screen. |
|----------------------------------------------------------------------------------------------------|
| All Content > 6.5 Bank Details                                                                                                    |
| Bank Details (0)                                                                                                    |
| Name 1                                                                                                    |
| Add Bank Details                                                                                                    |
|                                                                                                    |

**STEP 5** - Please provide the banking information that matches the banking information on your invoices to avoid delay in payment processing

\* Important: Please follow the guidelines with detailed instructions on how to enter bank details correctly

| Supplier Bank Details (1) |        |                               |    |
|---------------------------|--------|-------------------------------|----|
| Name 1                    |        |                               |    |
| Supplier Bank Details #1  | Delete | Less –                        |    |
| [Bank data guidelines]    |        |                               |    |
|                           |        | * Bank Type: No Choice 🗸      | ٦  |
|                           |        | Country/Region: (no value) V  |    |
|                           |        | Bank Name:                    |    |
|                           |        | Bank Branch:                  |    |
|                           |        | Street:                       |    |
| Bank Details (i)          |        | City:                         |    |
|                           |        | State/Province/Region:        |    |
|                           |        | Postal Code:                  |    |
|                           |        | Account Holder Name:          | ור |
|                           |        | SWIFT Code:                   |    |
|                           |        | Bank Control Key: No Choice 🗸 |    |

**STEP 6** – Click on **Save** located on the top right side of the screen

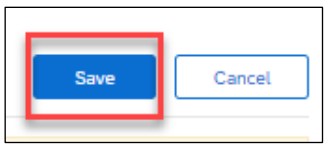

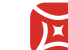

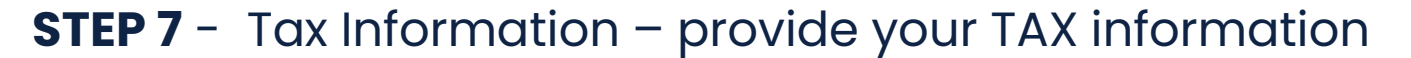

| ▼ 4 Tax Information                                                                                                    |                                                                                                    |
|----------------------------------------------------------------------------------------------------|----------------------------------------------------------------------------------------------------|
| 4.1 Tax Number(5) ①                                                                                                    | * Country/Region: Switzerland (CH) Tax Name Tax Type Tax Number Switzerland: UID Number Organization Switzerland: VAT Number Organization |
| 4.2 Please upload supplier's official tax supporting documents. [Mainland China suppliers must upload the stamped version of the business license.]              | *Attach a file 👎                                                                                                    |
| 4.3 For Non-US based supplier, select 'Foreign Entity' from the dropdown. For US-based supplier, please select the federal tax classification from the dropdown. | * Unspecified V                                                                                                    |

**STEP 8** - You must click on the links to review the **Supplier Code of Conduct** and **BeOne's PO T&Cs** and complete our questionnaire surrounding risk management and supplier diversity status

| 5.1 Proposed Inco/Freight Terms ①       Unspecified         5.2 Review and Acknowledge BeiGeneSupplier Code of Conduct       * Unspecified         5.3 Unless there are mutually agreed pre-existing written terms between the parties regarding the services performed and/or goods purchased, I agree and have the authority (or have been given the authority) to agree to BeiGene's Purchase Order Terms & Conditions shall govern.       * I agree to BeiGene's Terms and agreed pre-existing written terms between the parties RegiGene's Purchase Order Terms & Conditions shall govern.       * Unspecified         5.4 Do you commit that there is no conflict of interest in this commercial relationship? ①       * Unspecified v       * Unspecified v         5.6 Utilize the provided link to complete our questionnaire surrounding risk management and supplier diversity status https://app.smartsheet.com/b/form/bfd46bfdd2e04ab88f7d2930c44d19da       ①       * Unspecified v                                                                                                   | ~                              |
|----------------------------------------------------------------------------------------------------|--------------------------------|
| 5.2 Review and Acknowledge BeiGeneSupplier Code of Conduct       * Unspecified         5.3 Unless there are mutually agreed pre-existing written terms between the parties regarding the services performed and/or goods purchased, I agree and have the authority (or have been given the authority) to agree to BeiGene's Purchase Order Terms & Conditions for the services performed and/or goods purchased herein. In the absence of any mutually agreed pre-existing written terms between the parties BeiGene's Purchase Order Terms & Conditions shall govern.       * I agree to BeiGene's Terms and agreed pre-existing written terms between the parties BeiGene's Purchase Order Terms & Conditions shall govern.       * Unspecified       *         5.4 Do you commit that there is no conflict of interest in this commercial relationship? ①       * Unspecified v       *         5.6 Utilize the provided link to complete our questionnaire surrounding risk management and supplier diversity status https://app.smartsheet.com/b/form/bfd46bfdd2e04ab88f7d2930c44d19da       ① | •                              |
| 5.3 Unless there are mutually agreed pre-existing written terms between the parties regarding the services performed and/or goods purchased, I agree and have the authority (or have been given the authority) to agree to BeiGene's Purchase Order Terms & Conditions for the services performed and/or goods purchased herein. In the absence of any mutually agreed pre-existing written terms between the parties BeiGene's Purchase Order Terms & Conditions shall govern.       * I agree to BeiGene's Terms and agreed pre-existing written terms between the parties BeiGene's Purchase Order Terms & Conditions shall govern.         5.4 Do you commit that there is no conflict of interest in this commercial relationship? ①       * Unspecified          5.6 Utilize the provided link to complete our questionnaire surrounding risk management and supplier diversity status https://app.smartsheet.com/b/form/bfd46bfdd2e04ab88f7d2930c44d19da       ①                                                                                                    | ~                              |
| 5.4 Do you commit that there is no conflict of interest in this commercial relationship? (i)       * Unspecified v         5.6 Utilize the provided link to complete our questionnaire surrounding risk management and supplier diversity status       (i)       * Unspecified         1                                                                                                    | ms and Conditions $\checkmark$ |
| 5.6 Utilize the provided link to complete our questionnaire surrounding risk management and supplier diversity status<br>https://app.smartsheet.com/b/form/bfd46bfdd2e04ab88f7d2930c44d19da                                                                                                    |                                |
| 4                                                                                                    | ~                              |
|                                                                                                    |                                |
| (*) indicates a required field                                                                                                    |                                |

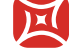

**STEP 9** - Submit your response:

Select "Submit Entire Response". The questionnaire will be sent to BeOne for further verification.

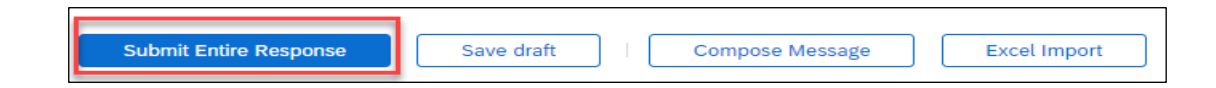

**Tip:** You can select "Save draft" to save current progress. The form will not be shared with BeOne. You can come back later to complete and submit the completed Questionnaire.

# **Update Bank Details**

M

# **Update Bank Country Field**

1. Click on *Revise Response* on the supplier registration template

| Console                           |                                                                                                    |                                                      |
|-----------------------------------|----------------------------------------------------------------------------------------------------|------------------------------------------------------|
| Event Messages<br>Event Details   | You have submitted a response for this event. There you for participating.                                                               |                                                      |
| Response History<br>Response Team |                                                                                                    |                                                      |
| Event Contents                    | All Content                                                                                                    |                                                      |
| All Content                       | Name 1                                                                                                    |                                                      |
| General Supplier                  |                                                                                                    |                                                      |
| - m.                              | 2.1 Contact First Name (to receive PO) (i)                                                                                               | Kūs                                                  |
| Supplier Primary                  | 2.2. Contact Last Name to receive PO)                                                                                                    | Mati                                                 |
| Con                               | 2.3 Contact Work Phone Number Country Code (to receive PD)                                                                               | US                                                   |
| 3 Banking Information             | 2.4 Contact Phone Number (to receive PO(Minimum of 11 numbers required without extension or special<br>characters such as +_v,#_(), etc] | 15065665691                                          |
| 4 Tax Information                 | 2.5 Contact Email (to receive PO)                                                                                                    | ayokunia onajsle@beigane.com                         |
| s Additional<br>Wermation         |                                                                                                    | Show More<br>Striet: Range (1) Morean Norman 177 (1) |
|                                   |                                                                                                    |                                                      |

#### Navigate to the bank details – question 3.4.1

- 2. Delete the old banking details
- 3. Add updated bank information
- 4. Submit

| Supplier Bank Details (1)                    |               |                                |                                | ■   ♠ |
|----------------------------------------------|---------------|--------------------------------|--------------------------------|-------|
| Name 1                                       |               |                                |                                |       |
| <ul> <li>Supplier Bank Details #1</li> </ul> | Z Delete Less |                                |                                |       |
| Follow guidelines                            |               |                                |                                |       |
|                                              |               | <ul> <li>Bank Type:</li> </ul> | Foreign 🗸                      |       |
|                                              |               | Bank Id:                       | 0000                           |       |
|                                              |               | Country/Region:                | United States                  |       |
|                                              |               | Bank Name:                     | Test Bank                      |       |
|                                              |               | Bank Branch:                   | 128 Hong kong sódkkódk         |       |
|                                              |               | Street:                        |                                |       |
|                                              |               | City:                          | Hong kong                      |       |
| Bank Details (Bank data guidelines)          |               | State/Province/Region:         | IN                             |       |
|                                              |               | Postal Code:                   | 35236                          |       |
|                                              |               | Account Holder Name:           | 1234 bank                      |       |
|                                              | 3             | Bank KeylABA Routing Number:   | 021000021                      |       |
| Add an additional Supplier Bank Details      | 9             | _                              | (*) indicates a required field |       |

# Existing Account: SAP Business Network Login Assistance

# Existing Accounts: SAP Business Network Login Assistance

If you already have an SAP Business Network account and need assistance logging into your account, please review the tips below.

Question: How do I retrieve my username?

#### **Resolution**

If you forgot your username, follow the directions below to retrieve it:

On the Supplier Login page, click Forgot Username.

Enter the email address registered to the account in the Email Address field and click Submit.

Check your email for a notification that contains a list of usernames associated with your email address.

Please note that usernames are case-sensitive.

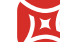

# Existing Accounts: SAP Business Network Login Assistance

#### Question: How do I reset my password as a supplier? How can I send myself a password reset?

#### **Resolution**

#### On the <u>Supplier Login</u> page, click **Password**.

Enter the email address registered to the account in the **Email Address** field and click **Submit**. SAP Ariba will send an email notification containing instructions on resetting your password to the email address you used to register your SAP Ariba account.

Click the link in the Password Reset notification email.

Enter and confirm your new password.

Click Submit.

#### Some password recommendations:

- Must contain between 8 and 32 characters
- Must contain at least one lowercase letter, one uppercase letter, numeric character and one special character
- ✓ Special characters allowed are !#\$&'()\*+,-./:;<=>?@^\_`{|}~\"][
- Cannot contain username
- It is not recommended to use repeating characters and numbers sequentially

# Thank You

55 Cambridge Parkway Suite 700W Cambridge, MA 02142

1 (877) 828-5568

BeOneMedicines.com

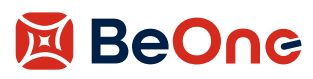

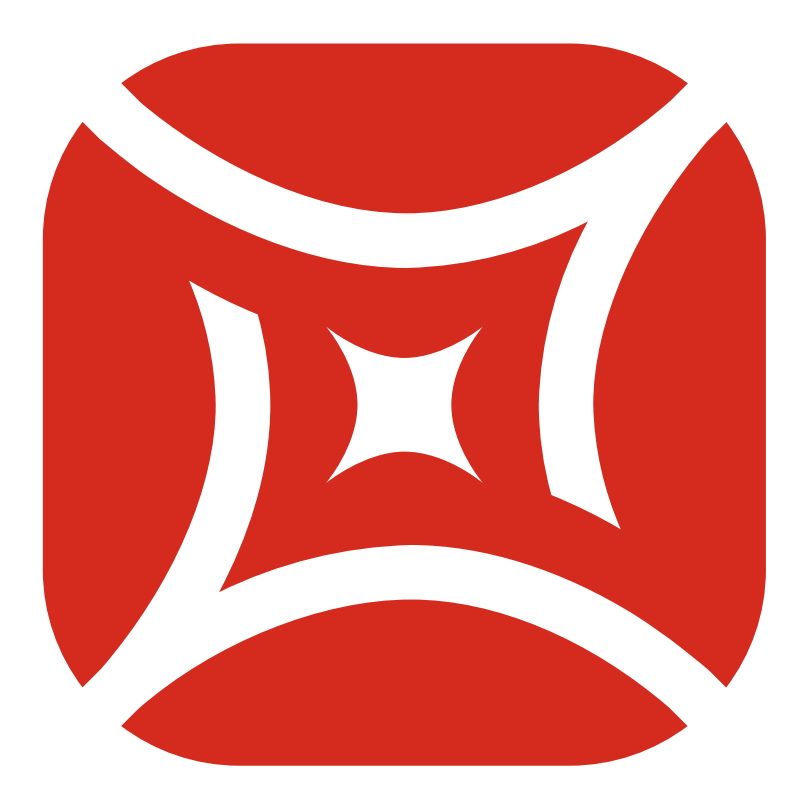